## **Excel : alignements, fusion, couleurs**

## Alignements

Sélectionnez les cellules B11 à C14.

|    | А       | В       | С                  |
|----|---------|---------|--------------------|
| 1  | Texte1  | Texte1  | Texlel             |
| 2  | Texte2  | Texte2  | Texte2             |
| 3  | Texte3  | Texte3  | Texle3             |
| 4  | Texte4  | Texte4  | Texle4             |
| 5  | Texte5  | Texte5  | Texte5             |
| 6  | Texte6  | Texte6  | Texle6             |
| 7  | Texte7  | Texte7  | Texle7             |
| 8  | Texte8  | Texte8  | Texle8             |
| 9  | Texte9  | Texte9  | Texle9             |
| 10 | Texte10 | Texte10 | Texle 10           |
| 11 | Texte11 | Texte11 | Texiell            |
| 12 | Texte12 | Texte12 | Texie 12           |
| 13 |         | 55      | 55                 |
| 14 |         | 55      | C 56               |
| 15 |         | 55      | 57                 |
| 16 |         | 55      | 58                 |
| 17 |         | 55      | 59                 |
| 18 |         | 55      | 60                 |
| 19 |         |         | ivcel-Pratique.com |
| 20 |         | 01      | Acer rianque.com   |

Pour aligner à gauche, cliquez sur « Aligner le texte à gauche » :

|      | 🚽 🔊 • (° - 🖃   |                    |              |              |              |      |
|------|----------------|--------------------|--------------|--------------|--------------|------|
| Fic  | hier Accueil I | nsertion Mise en p | oage F       | ormules      | Données      | R    |
| [    | Calibri        | · 11 ·             | A A          | = = =        | <b>≫</b> ⁄~- |      |
|      | oller 🥑 G 🛛    | s - 🛛 - 🆄          | • <u>A</u> • |              |              | •a•  |
| Pres | se-papiers 🕞   | Police             | Fa.          | Aligr        | nement       |      |
|      | B11            | ▼ (* <i>f</i> ∗ 1  | exte11       | Aligner le t | exte à gauc  | he   |
|      | А              | В                  |              | Aligne le    | texte à gau  | che. |
| 1    | Texte1         | Texte1             | Texlel       |              |              |      |
| 2    | Texte2         | Texte2             | Texte2       |              |              |      |
| 3    | Texte3         | Texte3             | Texle3       |              |              |      |
| 4    | Texte4         | Texte4             | Texle4       |              |              |      |
| 5    | Texte5         | Texte5             | Texte5       |              |              |      |
| 6    | Texte6         | Texte6             | Texle6       |              |              |      |
| 7    | Texte7         | Texte7             | 7 Texle7     |              |              |      |
| 8    | Texte8         | Texte8             | Texle8       |              |              |      |
| 9    | Texte9         | Texte9             | Texle9       |              |              |      |
| 10   | Texte10        | Texte10            | TexlelC      | )            |              |      |
| 11   | Texte11        | Texte11            | Texlell      |              |              |      |
| 12   | Texte12        | Texte12            | Texte 12     | 2            |              |      |
| 13   |                | 55                 | 55           |              |              |      |
| 14   |                | 55                 | 56           |              |              |      |
| 15   |                | 55                 | (C) E        | xcel-P57     | tique.c      | om   |

Pour centrer, cliquez sur « Centrer » .Pour aligner à droite, cliquez sur « Aligner le texte à droite » :

|      | 🚽 🤊 ד (° ד 🖃   |                     |                 |                           |  |  |  |  |
|------|----------------|---------------------|-----------------|---------------------------|--|--|--|--|
| Fic  | hier Accueil I | nsertion Mise en p  | age Formules    | Données Révision          |  |  |  |  |
|      | Calibri        | · 11 ·              | A               | 들 🗞 🗄 Stand               |  |  |  |  |
| C    | oller 🧹 G 2    | <u>s</u> - 🔜 -      | • <u>A</u> • ≣≣ | ੇ ਵਿੱਛੇ 🔤 📲 📲 📲           |  |  |  |  |
| Pres | se-papiers 🕞   | Police              | Gi Al           | lignement 🖬               |  |  |  |  |
|      | B11            | ▼ (= <i>f</i> x   T | exte11          | Aligner le texte à droite |  |  |  |  |
|      | А              | В                   | С               | Aligne le texte à droite. |  |  |  |  |
| 1    | Texte1         | Texte1              | Texiel          |                           |  |  |  |  |
| 2    | Texte2         | Texte2              | Texte2          |                           |  |  |  |  |
| 3    | Texte3         | Texte3              | Texle3          |                           |  |  |  |  |
| 4    | Texte4         | Texte4              | Texle4          |                           |  |  |  |  |
| 5    | Texte5         | Texte5              | Texte5          |                           |  |  |  |  |
| 6    | Texte6         | Texte6              | Texle6          |                           |  |  |  |  |
| 7    | Texte7         | Texte7              | Texle7          |                           |  |  |  |  |
| 8    | Texte8         | Texte8              | Texle8          |                           |  |  |  |  |
| 9    | Texte9         | Texte9              | Texle9          |                           |  |  |  |  |
| 10   | Texte10        | Texte10             | Texle 10        |                           |  |  |  |  |
| 11   | Texte11        | Texte11             | Texlel          | 1                         |  |  |  |  |
| 12   | Texte12        | Texte12             | Texiel          | 2                         |  |  |  |  |
| 13   |                | 55                  | :               | 55                        |  |  |  |  |
| 14   |                | 55                  |                 | 56                        |  |  |  |  |
| 15   |                | 55                  | U EX            | -Pratique.com             |  |  |  |  |
|      |                |                     |                 |                           |  |  |  |  |

|    | A5                      | ▼ (* <i>f</i> x ⊺ | Texte5                              |
|----|-------------------------|-------------------|-------------------------------------|
|    | А                       | В                 | C D                                 |
| 1  | Texte1                  | Texte1            | Texlel                              |
| 2  | Texte2                  | Texte2            | Texte2                              |
| 3  | Texte3                  | Texte3            | Texle3                              |
| 4  | Texte4                  | Texte4            | Texle4                              |
| ŀ  | Hauteur: 57.00 (76 pixe | s) exte5          | Texte5                              |
|    | Texte6                  | Texte6            | Texle6                              |
| 5  | Texte7                  | Texte7            | Texle7                              |
| 6  | Texte8                  | Texte8            | Texle8                              |
| 7  | Texte9                  | Texte9            | Texle9                              |
| 8  | Texte10                 | Texte10           | Texle 10                            |
| 9  | Texte11                 | Texte11           | Texle                               |
| 10 | Texte12                 | Texte12           | Texle 2                             |
| 11 |                         | 55                | 55                                  |
| 12 |                         | 55                | (C) Excel-Prat <sub>56</sub> ue.com |

Agrandissez maintenant la hauteur de la ligne 5.

Et modifiez l'alignement vertical (zone rouge) des cellules de la ligne 5 pour reproduire ceci :

|      | 🚽 🔊 • (° - I = |                       |                |            |              |                | 1.xl        | sx - Mic |
|------|----------------|-----------------------|----------------|------------|--------------|----------------|-------------|----------|
| Fic  | hier Accueil I | nsertion Mise er      | npage F        | ormules    | Données      | Rév            | ision A     | ffichage |
|      | Caviar         | Dreams × 20           | · A A          | ■=         | * ≫          |                | Standard    |          |
| 0    | coller 🧹 G 🛛   | <u>s</u> - <u>·</u> · | <u>3 - A</u> - | ≣≝≣        | ₹ <b>E</b> ≯ | • <b>a</b> • • | ∰ - %       | 000 7    |
| Pres | se-papiers 🕞   | Police                | G.             | Aligr      | nement       | G.             | Nor         | mbre     |
|      | C5             | ▼ (= f <sub>x</sub>   | Texte5         | Aligner en | haut         |                |             |          |
|      | А              | В                     |                | Aligne le  | texte sur le | haut de        | la cellule. | F        |
| 1    | Texte1         | Texte1                | Texlel         |            |              |                |             |          |
| 2    | Texte2         | Texte2                | Texte2         |            |              |                |             |          |
| 3    | Texte3         | Texte3                | Texle3         |            |              |                |             |          |
| 4    | Texte4         | Texte4                | Texle4         |            |              |                |             |          |
| 5    | Texte5         | Texte5                | Text           | e5         |              |                |             |          |
| 6    | Texte6         | Texte6                | Texle6         |            |              |                |             |          |
| 7    | Texte7         | Texte7                | Texle7         |            |              |                |             |          |
| 8    | Texte8         | Texte8                | Texle8         |            |              |                |             |          |
| 9    | Texte9         | Texte9                | Texle9         |            |              |                |             |          |
| 10   | Texte10        | Texte10               | Textell        | )          |              |                |             |          |
| 11   | Texte11        | Textel                | 1              | Texlell    |              |                |             |          |
| 12   | Texte12        | Textel                | 12             | Texle   2  |              |                |             |          |
| 13   |                | 5                     | 55             | 55         | Errori       | D              | himne       |          |
| 14   |                | 5                     | 55             | 56         | Excel        | -ria           | ique.       | com      |

## Fusion de cellules

La fusion permet avec plusieurs cellules de n'en faire plus qu'une.

Sélectionnez les cellules de A6 à C7 :

|                  | А                                    | В                                    | С                            | D |
|------------------|--------------------------------------|--------------------------------------|------------------------------|---|
| 1                | Texte1                               | Texte1                               | Texlel                       |   |
| 2                | Texte2                               | Texte2                               | Texte2                       |   |
| 3                | Texte3                               | Texte3                               | Texle3                       |   |
| 4                | Texte4                               | Texte4                               | Texle4                       |   |
|                  |                                      | _                                    | Texte5                       |   |
| 5                | Texte5                               | Texte5                               |                              |   |
| 5                | Texte5                               | Texte5                               | Texle6                       |   |
| 5<br>6<br>7      | Texte5<br>Texte6<br>Texte7           | Texte5<br>Texte6<br>Texte7           | Texle6<br>Texle7 🗘           |   |
| 5<br>6<br>7<br>8 | Texte5<br>Texte6<br>Texte7<br>Texte8 | Texte5<br>Texte6<br>Texte7<br>Texte8 | Texieó<br>Texie7 🗘<br>Texie8 |   |

|                       | 🚽 🖉 × (°i × 🖙                        |                                      |                              |              |                          |            | 1.x       | sx - Micro     | soft E     | xcel                       |
|-----------------------|--------------------------------------|--------------------------------------|------------------------------|--------------|--------------------------|------------|-----------|----------------|------------|----------------------------|
| Fi                    | chier Accueil                        | Insertion Mise e                     | en page                      | Formules     | Données                  | Révis      | sion A    | ffichage       | Dé         | veloppeur                  |
|                       | Calib                                | ri 🔹 11                              | • A A                        | ≡ =[         | <b></b> ≫,-              |            | Standard  |                | Ŧ          |                            |
| 0                     | Coller 🧹 G                           | I <u>s</u> · · ·                     | <u>⊘</u> • <u>A</u> •        | ≣≣           | ≣ ‡ ‡                    | <b>P</b>   | ∰ - %     | 000 500        | ,00<br>→,0 | Mise en for<br>conditionne |
| Pres                  | sse-papiers 🕞                        | Police                               | E.                           | AI           | ignement                 | M          | No        | mbre           | - Fai      |                            |
|                       |                                      | ▼ (* fx                              | Texte6                       |              |                          |            |           |                |            |                            |
|                       | La sélection o                       | contient plusieurs valeu<br>aide >>  | urs, La fusion d             | des cellules | ne conservera<br>Annuler | que les di | onnées de | la cellule sup | périeu     | re gauche.                 |
| 5                     | TEALED                               |                                      |                              |              | _                        | _          |           |                | -          |                            |
| 5                     | Texte6                               | Texte6                               | Te                           | xle6         | -                        |            |           |                |            |                            |
| 5<br>6<br>7           | Texte6<br>Texte7                     | Texte6<br>Texte7                     | Te<br>Te                     | xie6<br>xie7 |                          |            |           |                |            |                            |
| 5<br>6<br>7<br>8      | Texte6<br>Texte7<br>Texte8           | Texte6<br>Texte7<br>Texte8           | Te<br>Te<br>Texle8           | xie6<br>xie7 |                          |            |           |                |            |                            |
| 5<br>6<br>7<br>8<br>9 | Texte6<br>Texte7<br>Texte8<br>Texte9 | Texte6<br>Texte7<br>Texte8<br>Texte9 | Te<br>Te<br>Texle8<br>Texle9 | xie6<br>xie7 |                          | 0 =        | ivcel     | Drat           | ie         |                            |

Cliquez sur le bouton indiqué pour fusionner les cellules :

<u>Attention</u> : seule la valeur de la cellule supérieure gauche est conservée lorsque plusieurs cellules contiennent des données !

Vous obtenez :

|   | А      | В      | С                | D      |
|---|--------|--------|------------------|--------|
| 1 | Texte1 | Texte1 | Texlel           |        |
| 2 | Texte2 | Texte2 | Texte2           |        |
| 3 | Texte3 | Texte3 | Texle3           |        |
| 4 | Texte4 | Texte4 | Texle4           |        |
| 5 | Texte5 | Texte5 | Texte5           |        |
| 6 |        |        |                  |        |
| 7 |        | Texte6 |                  |        |
| 8 | Texte8 | Texte8 | Texle8           |        |
| 9 | Texte9 | Texte9 | Texle9cel-Pratic | ue.com |

Couleur de fond de la cellule

| -    |                |                       |                |               |                    |                |          |
|------|----------------|-----------------------|----------------|---------------|--------------------|----------------|----------|
|      | 🚽 🍠 🕶 🖓 🖛      |                       |                |               |                    |                | 1.x      |
| Fic  | hier Accueil 1 | insertion Mise        | en page        | Formules      | Données            | Révi           | ision /  |
|      | Calibr         | i - 20                | · A A          | = =           | ≡ <sup>8</sup> ⁄7* |                | Standard |
| C    | coller 🧹 G 🖌   | <u>s</u> - <u>·</u> - | 🄕 <b>-</b> 🗛 - |               | ∎ ∰ ∰              | + <b>a</b> + + | ∰ - %    |
| Pres | se-papiers 🖓   | Police                | Couleurs du    | u thème       |                    | G.             | No       |
|      | B5             | ▼ (= f <sub>x</sub>   |                |               |                    |                |          |
|      | А              | В                     |                |               | D                  |                | E        |
| 1    | Texte1         | Texte1                |                |               |                    |                |          |
| 2    | Texte2         | Texte2                |                |               |                    |                |          |
| 3    | Texte3         | Texte3                | Couleurs st    | an Bleu, Acce | entuation1, p      | olus som       | bre 25 % |
| 4    | Texte4         | Texte4                |                |               |                    |                |          |
|      |                |                       | <u>A</u> ucun  | remplissage   |                    |                |          |
|      |                | TaytaE                | Autres         | couleurs      |                    |                |          |
|      |                | Textes                |                |               |                    |                |          |
| 5    | Texte5         |                       |                |               |                    |                |          |
| 6    |                |                       | _              |               |                    |                |          |
| 7    |                | Texte6                |                |               |                    |                |          |
| 8    | Texte8         | Texte8                | Texle8         | 0-            | 1.0                |                |          |
| 9    | Texte9         | Texte9                | Texles         | U EX          | cel-Pra            | tique          | e.com    |

Cliquez sur une cellule, puis sur le bouton « Couleur de remplissage » et choisissez une couleur :

## Couleur de police

Sélectionnez une cellule puis choisissez une couleur en cliquant sur le bouton « Couleur de police ».

|      | 🚽 🤊 - (°     | •   <del>•</del> |            |        |       |            |                |         |              |                |            | 1.x  |
|------|--------------|------------------|------------|--------|-------|------------|----------------|---------|--------------|----------------|------------|------|
| Fic  | hier Accue   | il I             | nsertion   | Mise e | n pag | e          | Formu          | les     | Données      | Révi           | ision      | Д    |
|      | <b>Å</b>     | Calibri          | i          | * 20   | · A   | Ă          | =[             | = =     | \$9∕         |                | Stand      | dard |
| c    | oller        | G                | <u>s</u> - |        | ₫-    | <u>A</u> - | ≣              | ≣≣      | <b>*= *=</b> | • <b>a</b> • • | <b>9</b> - | %    |
| Pres | se-papiers 🕞 |                  | Pol        | ice    |       |            | Autom          | atique  |              | - Gi           |            | No   |
|      | B5           |                  | <b>-</b>   | $f_x$  | Tex   | Cou        | leurs du       | ı thème |              |                |            |      |
|      | А            |                  |            | В      |       |            |                |         |              |                | Е          |      |
| 1    | Texte1       |                  | Texte1     |        | Te    | 11         |                | 13      |              |                |            |      |
| 2    | Texte2       |                  | Texte2     |        | Te    | 11         |                |         |              |                |            |      |
| 3    | Texte3       |                  | Texte3     |        | Te    |            |                |         |              |                |            |      |
| 4    | Texte4       |                  | Texte4     |        | Te    | Cou        | leurs st       | andard  |              |                |            |      |
| 5    | Texte5       | 5                | Text       | e5     | Ţ     | •          | <u>A</u> utres | couleu  | rs           |                |            |      |
| 6    |              |                  |            |        |       |            |                |         |              |                |            |      |
| 7    |              |                  | Te         | xte6   |       |            |                |         |              |                |            |      |
| 8    | Texte8       |                  | Texte8     |        | Te    | exle       | 8              |         |              |                |            |      |
| 9    | Texte9       |                  | Texte9     |        | Te    | exle       | 9 6            | ) EX    | cel-Pra      | rcique         | 2.00       | m    |